# 日本食糧新聞・電子版機能ご紹介

news.nissyoku.co.jp

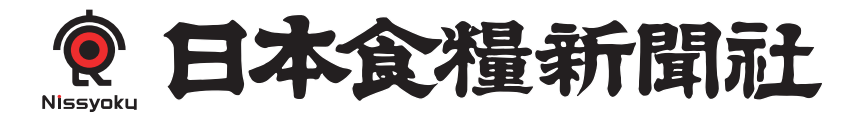

# トップページ編

### 日本食糧新聞・電子版のトップページには最新ニュースから特集、オリジナル記事ま で様々な情報が掲載されています。

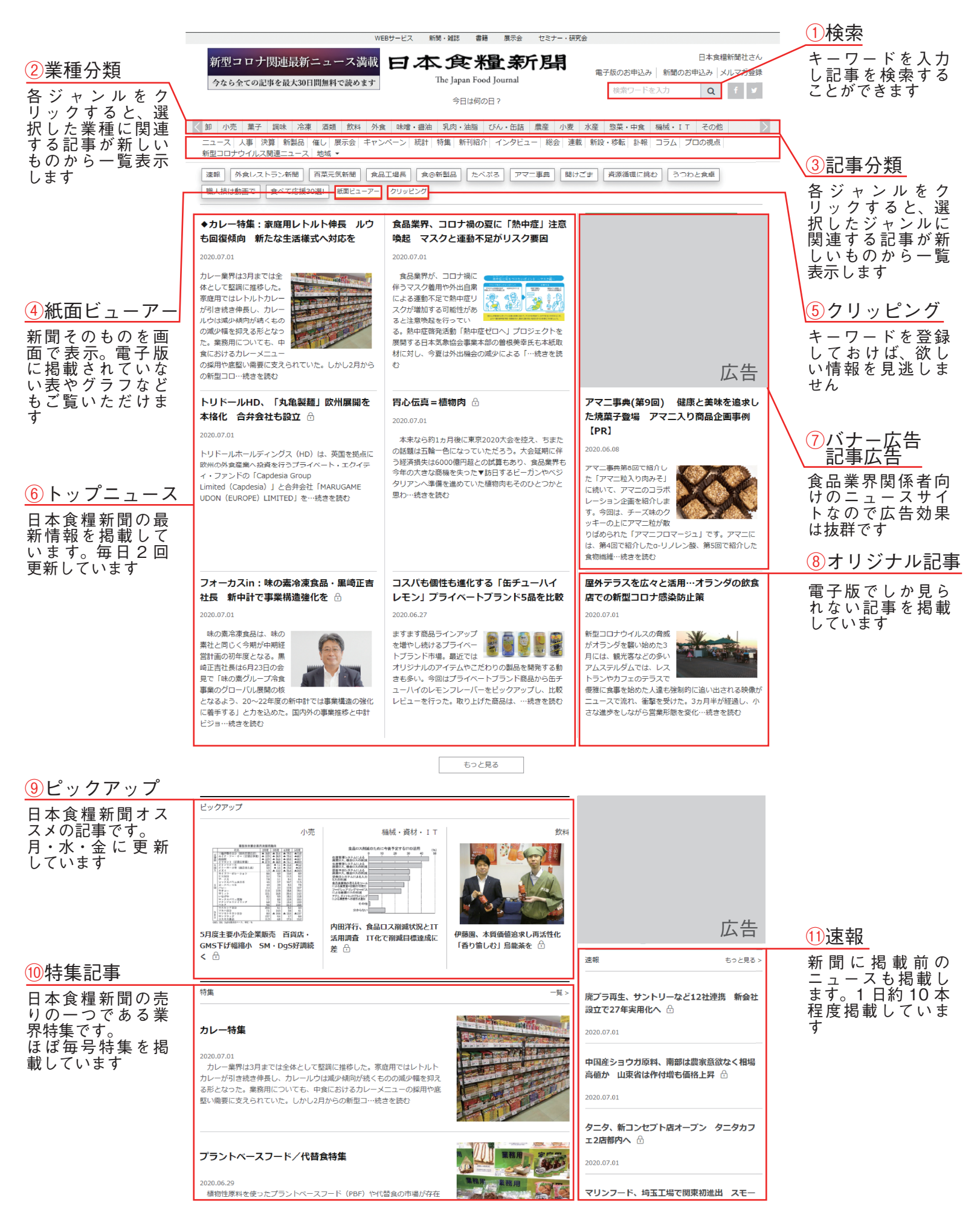

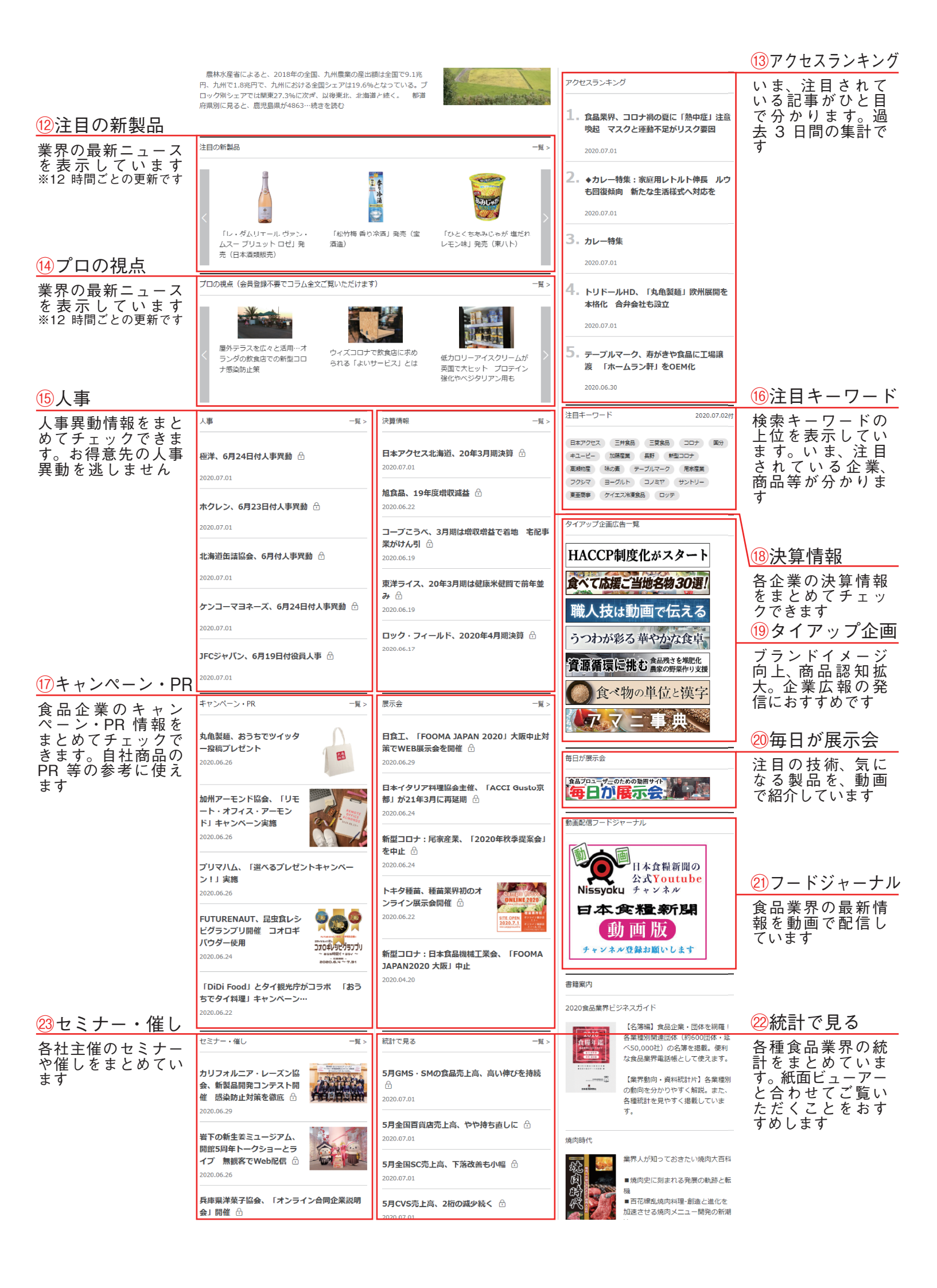

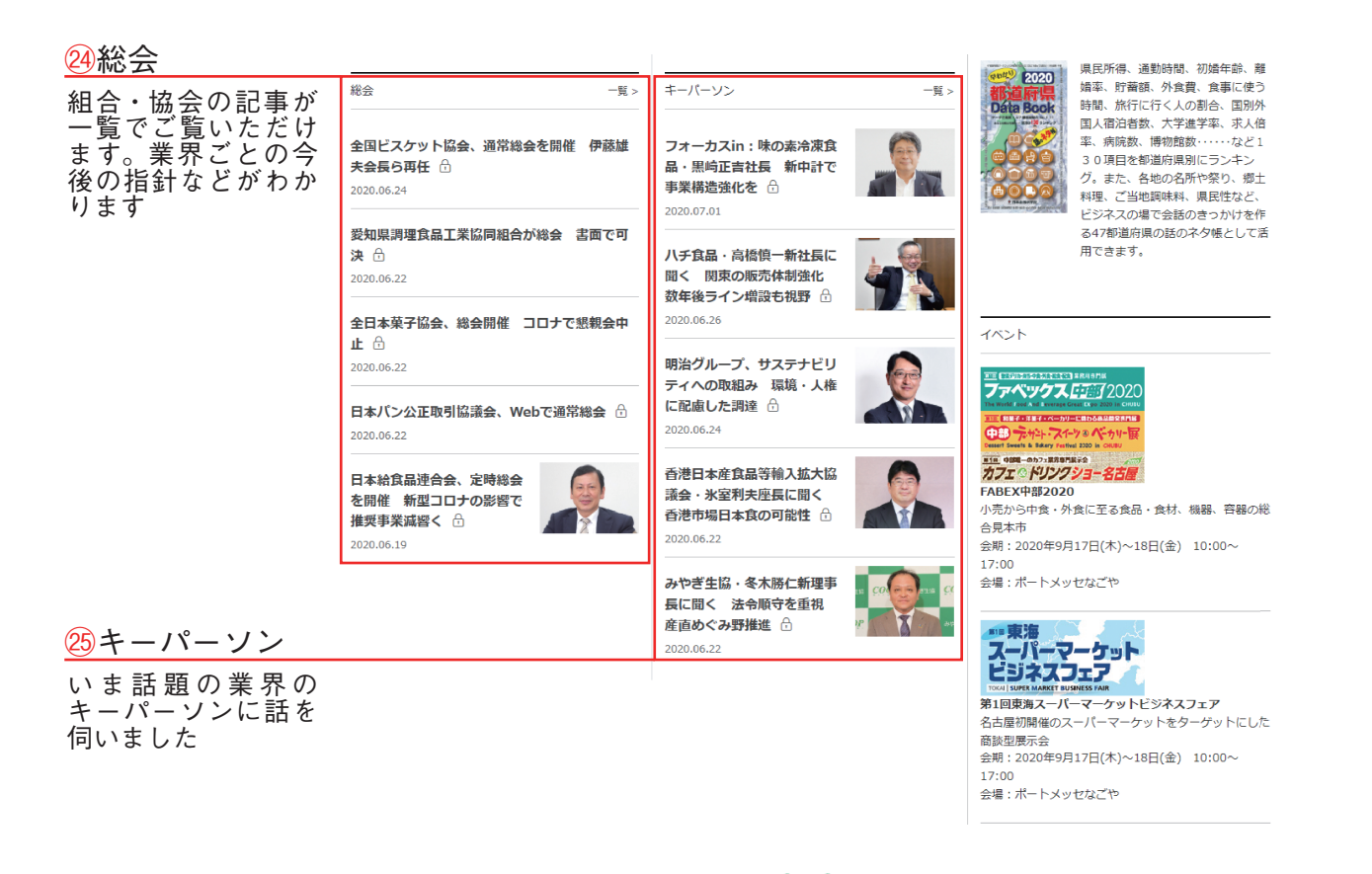

検索編

日本食糧新聞・電子版は、様々な条件で記事を検索することができます。検索して記事を絞り込むこ とで強力なビジネスツールとなります。ここでは、検索方法を説明します

> 検索したいキーワードをここに入 力し、エンターキーを押すか虫眼 鏡ボタンをクリックしてください

> > Т

|                      |                                                                                                    |               |            |               |      | WEB <sup>†</sup> | トービス                | 新聞                  | 引・雑誌                    | 書籍                    | 展示会    | セミナ  | ー・研究 | 会   |       |              |                                                |                        |             |        |
|----------------------|----------------------------------------------------------------------------------------------------|---------------|------------|---------------|------|------------------|---------------------|---------------------|-------------------------|-----------------------|--------|------|------|-----|-------|--------------|------------------------------------------------|------------------------|-------------|--------|
|                      |                                                                                                    |               |            |               |      | ł                | ];                  | <b>4</b>            | he Japan<br>今日          | n Food<br>は何のE        | L A    | 行是   | 튀    | 電:  | 子版のお申 | 込み  <br>-ドを入 | <mark>新聞のお</mark> 申<br>(力                      | <sup>3</sup> 込み メ<br>Q | ルマガ登<br>f y | 録      |
| く卸                   | 小売菓子                                                                                                    | 調味            | 冷凍         | 酒類            | 飲料   | 外食               | 味噌・                 | 醤油                  | 乳肉・油                    | 由脂 て                  | バん・缶詰  | 農産   | 小麦   | 水産  | 惣菜・中  | 食機           | とし マンジェン しんしん しんしん しんしん しんしん しんしん しんしん しんしん しん | その他                    |             | $\geq$ |
| ニュー<br>新型コ           | ス  人事  決<br>ロナウイルス                                                                                                    | 算 新製<br>関連ニュ- | 品 催<br>ス 地 | し  展え<br>地域 ▼ | 示会 キ | テャンペー            | -ン 統                | 計 特                 | i集 新刊                   | 川紹介                   | インタビュー | - 総会 | 連載   | 新設· | ・移転 訃 | 報 コ          | ラム プロ                                          | の視点                    |             |        |
| 速報 職人打               | 速報     外食レストラン新聞     百菜元気新聞     食品工場長     食@新製品     たべぶろ     アマニ事典     開けごま     資源循環に挑む     うつわと食卓       職人技は動画で     食べて応援30選! |               |            |               |      |                  |                     |                     |                         |                       |        |      |      |     |       |              |                                                |                        |             |        |
| ◆酒类                  | 貢流通の未来                                                                                                    | 来を探る          | 5:酒        | の"新           | たな日  | .                | ふくな                 | お、                  | 「切っ)                    | たらま                   | るで茹で   | たまご  |      |     |       |              |                                                |                        |             |        |
| 常"つ                  | くろう 「                                                                                                    | ウィズ           | コロナ        | -<br>-        | 力結集  |                  | 発売                  | 介護                  | の問題                     | 解決、                   | 簡便・安   | 全を実  | 現    |     |       |              |                                                |                        |             |        |
| <del>C</del>         |                                                                                                    |               |            |               |      |                  | 2020.07.            | .17                 |                         |                       |        |      |      |     |       |              |                                                |                        |             |        |
| 2020.07<br>●新<br>ィズコ | 7.18<br>手に期待 酒:<br>ロナの時代へ                                                                                                    | もウ            |            |               |      |                  | 【関西<br>売するふ<br>の新商品 | 副介護<br>ふくなお<br>日一切・ | 護食を製造<br>3は6日、<br>ったらまる | <sup>造販</sup> 秋<br>るで | 6      |      |      |     |       |              |                                                | 広告                     | -           |        |
| 紀のビ                  | ッグイベント、                                                                                                    | 東京            | 1.00 18    |               | A Lo |                  | ぬ でだま               | (C) 8               | チェアロル                   |                       |        |      |      |     |       |              |                                                |                        |             |        |

空白のまま虫眼鏡ボタンをクリックするとシンプルな検索/高度な検索画面へ移動します

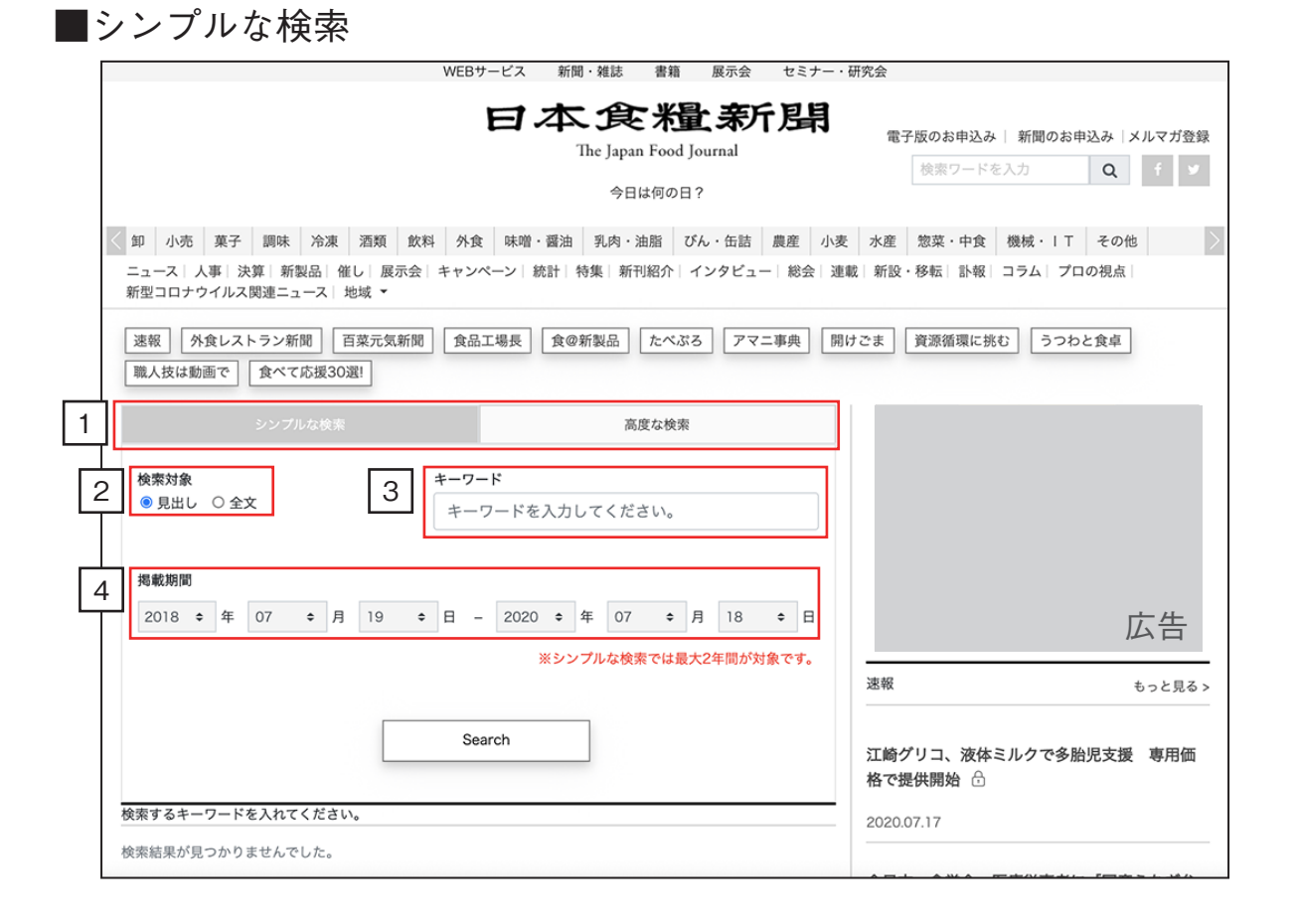

■ 三度な 給 索

「シンプルな検索」「高度な検索」共通項目

| 1 | シンプルな検索                                                                                                    | 高度な検索                                                                 |   | 「シンプルな検索」「高度な検索」を切<br>り替えられます                                                                   |  |  |  |  |  |
|---|----------------------------------------------------------------------------------------------------|-----------------------------------------------------------------------|---|-------------------------------------------------------------------------------------------------|--|--|--|--|--|
| 2 | 後秦対象<br>● 見出し ○全文<br>3<br>*-ワード<br>オーワード な                                                                                                    | 特定プランのユーザのみご利用いただけます。<br>を入力してください。                                   | 2 | 「見出し」 もしくは 「全文」 を対象にキー<br>ワード検索ができます。<br>見出し:記事の見出しのみ対象<br>全文:記事の見出しと全文を対象                      |  |  |  |  |  |
| 4 | 掲載期間 2018 ◆ 年 07 ◆ 月 19 ◆ 日 - 2020                                                                                                    | ) ◆ 年 07 ◆ 月 18 ◆ 日                                                   | 3 | AND 検索、OR 検索、NOT検索、グ<br>ルーピング検索ができます                                                            |  |  |  |  |  |
| 5 | 業種     6     ジャンル       全て     ゲん・缶詰     インタビュー       乳肉・油脂     キャンペーン       冷凍・チルド     コラム       卸・商社     セミナー・催し       味噌・醤油     ニュース       外食     人事       小売     展示会       小麦加工     新刊紹介 | 新聞     全て     日本食糧新聞       外食レストラン新聞     百菜元気新聞       食品工場長     プロの視点 | 4 | 検索期間を指定して検索ができますシ<br>ンプルな検索:過去2年間から現在まで<br>指定可能です<br>高度な検索:1992 年から現在まで指定可<br>能です<br>※初期値は2年間です |  |  |  |  |  |
|   | 惣菜・中食         新製品ニュース           機械・資材・IT         新設・移転           水産加工         決管                                                                                                    |                                                                       |   | 「高度な検索」のみの項目                                                                                    |  |  |  |  |  |
|   | 総合     特集       菓子     統計・分析       調味     総会       農産加工     訃報                                                                                                    |                                                                       | 5 | 業種を指定して検索ができます。<br>※一つも選択されていない場合はすべての<br>業種が対象となります                                            |  |  |  |  |  |
|   | <ul> <li>□ 酒類</li> <li>□ 飲料</li> <li>□ 飲料</li> </ul>                                                                                                    | 特定プランのユーザのみご利用いただけます。                                                 | 6 | ジャンルを指定して検索ができます。<br>※一つも選択されていない場合はすべての<br>ジャンルが対象となります                                        |  |  |  |  |  |
|   | Search                                                                                                    |                                                                       | 7 | 新聞を指定して検索ができます。<br>※一つも選択されていない場合はすべての<br>新聞が対象となります                                            |  |  |  |  |  |

高度な検索は有料会員のみのサービスです

### ■検索結果画面

| シンプルな検索                                                                                                 | 高度な検索                                  |  |  |  |  |  |  |
|----------------------------------------------------------------------------------------------------|----------------------------------------|--|--|--|--|--|--|
| 検索対象                                                                                                    | キーワード                                  |  |  |  |  |  |  |
| ◎ 見出し ○ 全文                                                                                              | 日本食糧新聞                                 |  |  |  |  |  |  |
|                                                                                                    |                                        |  |  |  |  |  |  |
| 掲載期間                                                                                                    |                                        |  |  |  |  |  |  |
| 2018 🕈 年 07 💠 月 19 💠                                                                                    | 日 - 2020 辛 年 07 辛 月 18 辛 日             |  |  |  |  |  |  |
|                                                                                                    | ※シンプルな検索では最大2年間が対象です。                  |  |  |  |  |  |  |
|                                                                                                    |                                        |  |  |  |  |  |  |
|                                                                                                    | Search                                 |  |  |  |  |  |  |
|                                                                                                    |                                        |  |  |  |  |  |  |
|                                                                                                    |                                        |  |  |  |  |  |  |
| 「日本食糧新聞」の検索結果 全37件(1/2 ^                                                                                | ページ)を表示しています。                          |  |  |  |  |  |  |
| 日本食糧新聞社「ヨーロッパ食材の豊かさと                                                                                    | :魅力を伝える」無料オンラインセミナー…                   |  |  |  |  |  |  |
| 総合 セミナー・催し 2020.07.15                                                                                   |                                        |  |  |  |  |  |  |
| 日本食糧新聞社は"パーフェクトマッチ・キャン                                                                                  |                                        |  |  |  |  |  |  |
| ィー壹かな魅力を日本の消貨者に伝えるため、<br>び料理・食文化研究家・庭乃桃氏を迎え、7月 <sup>-</sup>                                             | 明治産輸入良品部部長・河原電天氏およ 17日に無料オンラインセミナーを開催す |  |  |  |  |  |  |
| る。なお、申…続きを読む                                                                                            |                                        |  |  |  |  |  |  |
|                                                                                                    |                                        |  |  |  |  |  |  |
|                                                                                                    | <b>寛貢献賞の候補募集 8月3日締め切り ☆</b>            |  |  |  |  |  |  |
| <ul> <li>         ・ペーン         ・2020.07.15     </li> <li>         日本食糧新聞社は、第29回食品安全安心・環     </li> </ul> | 環境貢献賞の候補を募集します。食の安全・安心や環境保全の           |  |  |  |  |  |  |
| 分野で先駆的な活動や成果を挙げた企業・団体                                                                                   | が対象です。自薦、他薦を問いません。詳細は当社ホームペ            |  |  |  |  |  |  |
| ージ(http://info.nissyoku.co.jp…続きを読む                                                                     |                                        |  |  |  |  |  |  |
| 日本食糧新聞社 「全国麺類特集. ※行 73                                                                                  | 「省店・有力小売・牛産地の小学校に贈早 〇                  |  |  |  |  |  |  |
|                                                                                                    |                                        |  |  |  |  |  |  |
| 日本食糧新聞社は5月30日付で国内の麺メーカーや生産地、流通業の取組みを網羅し                                                                 |                                        |  |  |  |  |  |  |
| 検索結果が表示されるのでご覧になりたい記事をクリックしてください<br>探している記事がない場合は、検索条件を変えて検索してみてください                                    |                                        |  |  |  |  |  |  |

■検索キーワードについて

様々な条件で検索することにより、欲しい記事、探している記事に簡単を探し出すこと が可能です。高度な検索の業種検索、ジャンル検索と組み合わせてご利用ください。

AND 検索 すべてのキーワードが含まれている記事を表示させます

指定方法:キーワードを半角スペースで区切ります 例:日本食糧新聞と新発売が含まれる記事を検索したい キーワード

日本食糧新聞 新発売

「半角スペース」を入れます

検索結果:日本食糧新聞と新発売の両方が含まれている記事を表示します

#### OR 検索 いずれかのキーワードが含まれている記事を表示させます

指定方法:キーワードを|で区切ります 例:日本食糧新聞または新発売が含まれている記事を検索したい <sub>キーワード</sub>

日本食糧新聞|新発売

「|」(Shift+¥)をいれます。キーワードとの間には半角スペースは不要です。

検索結果:日本食糧新聞または新発売が含まれている記事を表示します

### NOT 検索 指定したキーワードが含んだ記事を除外して表示させます

日本食糧新聞 -新発売

-」をいれます。スペースを入れずに除外するキーワードを入れます

検索結果:日本食糧新聞が含まれ新発売が含まれない記事を表示します

### グルーピング検索 AND 検索、OR 検索、NOT 検索を組み合わせて検索した結果を表示します

指定方法: AND 検索と OR 検索、NOT 検索を組み合わせて指定します。OR 検索は () で括ります

例:日本食糧新聞または外食レストラン新聞が含まれており、その中で新発売が含まれ ている記事を検索したい(新発売を除外する場合は、「-」を使用します キーワード

(日本食糧新聞|外食レストラン新聞) 新発売

OR 検索※条件部分を()で括ります AND 検索

検索結果:日本食糧新聞または外食レストラン新聞が含まれている記事の中で新発売を 含む記事を表示します

# クリッピング編

常にチェックしておきたいキーワードをクリッピングに登録しておくと見逃すことがありません。 ここではクリッピングの登録の仕方を説明します。

| 1 メニューにある「クリッピング」をクリックします                                                                                                    |                                         |
|----------------------------------------------------------------------------------------------------|-----------------------------------------|
| WEBサービス 新聞・雑誌 書籍 展示会 セミナー・研究会                                                                                                 |                                         |
| 日本食糧亲所開<br>The Japan Food Journal                                                                                             | IP認証中さん<br>電子版のお申込み  新聞のお申込み <br>メルマガ登録 |
| 今日は何の日?                                                                                                    | 検索ワードを入力 <b>Q f </b> <i>y</i>           |
| ▲ 卸 小売 菓子 調味 冷凍 酒類 飲料 外食 味噌・醤油 乳肉・油脂 びん・缶詰 農産 小麦 …                                                                            | 水産 惣菜・中食 機械・IT その他 >                    |
| ニュース   人事   決算   新製品   催し   展示会   キャンペーン   統計   特集   新刊紹介   インタビュー   総会   連載<br>新型コロナウイルス関連ニュース   地域 ▼                        | 新設・移転 訃報 コラム  プロの視点                     |
| 速報     外食レストラン新聞     百菜元気新聞     食品工場長     食@新製品     たべぶろ     アマニ事典     開ける       職人技は動画で     食べて応援30選!     紙面ピューアー     クリッピング | ごま 資源循環に挑む うつわと食卓                       |

#### 2 クリッピング編集画面に移動するので「編集」ボタンをクリックします

| クリッピング                             |      |
|------------------------------------|------|
|                                    | ✿ 編集 |
|                                    |      |
| クリップ設定が保存されていません。クリップの条件を追加してください。 |      |
|                                    |      |

### 3 検索条件の追加」をクリックし、クリッピング画面に表示される名前とキーワードを登録します クリッピング

| クリップの条件はありません。 |           |         | 編集終了    |
|----------------|-----------|---------|---------|
|                | 検索条件の追加   |         |         |
| 6 (1) 表示名      | (2) キーワード | (3)検索対象 | (4) (5) |

| 6 | 1) 表示名 | (2) キーワード  | 3 検索対象 | 4  | 5  |  |
|---|--------|------------|--------|----|----|--|
| ≡ | 日本食糧新聞 | 日本食糧新聞 新発売 | 見出し    | 保存 | 削除 |  |

①クリッピング画面に表示されるタイトルを入れます

②検索キーワードを入れます(検索条件は検索編を参照してください)

③検索対象を見出しのみか全文かを選択します

④クリッピング条件を保存します

⑤クリッピング条件を削除します

⑥表示順を変更します(複数の条件を設定している場合のみ)

| 4  | 追加する場合は「検索条件の過 | 追加」を終了する場合は | 「編集終了」をクリ | ックします |
|----|----------------|-------------|-----------|-------|
| ク! | ノッピング          |             |           |       |
|    |                |             |           | 編集終了  |
|    |                |             |           |       |
|    | 表示名            | キーワード       | 検索対象      |       |
| ≡  | 日本食糧新聞         | 日本食糧新聞 新発売  | 全文        | 保存削除  |
|    |                | 検索条件の追加     |           |       |
|    | 表示名            | キーワード       | 検索対象      |       |
| ≡  | 日本食糧新聞         | 日本食糧新聞 新発売  | 全文        | 保存 削除 |

見出し

保存

×

削除

例・タンパク質

### クリッピングは 10 件まで登録可能です

新しいクリップ

 $\equiv$ 

| <u>5</u> クリッピング結果画面を確認します。希望の記事が表示されているか確認してくだる                                       | さい   |
|---------------------------------------------------------------------------------------|------|
| クリッピング                                                                                |      |
|                                                                                       |      |
|                                                                                       | ♥ 編集 |
|                                                                                       |      |
|                                                                                       |      |
| 日本食糧新聞                                                                                |      |
| PRODUCT:徳島産業 たまねぎの風味が楽しめる『たっぷりたまねぎさっぱり…                                               |      |
| 2020.06.01                                                                            |      |
| ◆『たっぷりたまねぎさっぱりたれ』『たっぷりたまねぎポン酢』『たっぷりたまねぎ白だしかつお』 2018年に発売した、たまねぎ                        |      |
| のみじん切りをふんたんに使い四国産ゆす果汁で仕上げた『たっぷりたまねぎホン酢』は大ヒット商品となり、日本食種新聞社の優秀ヒ<br>ッ…続きを読む              |      |
|                                                                                       |      |
|                                                                                       |      |
| (端島座来、「たつふり」シリースだれなと4面発売 間面コンセノト受り感ぐ<br>1911年 ニューフ 2020-03-27                         |      |
| 「「「」 へ 2020.00.2.7<br>  【徳島】徳島産業は1日から「たっぷり」シリーズに焼肉のたれの「たっぷりたまねぎさっぱりたれ」=写真(上)=と、ドレッシング |      |
| 「サラダモンスター」3種類=同(下)=を <mark>新発売</mark> した。 18年9月に玉ネギのザク切りをふんだんに入れ、四国産ユズ果汁で仕上げた「た       |      |
| っ…続きを読む                                                                               |      |
|                                                                                       | 9    |

一つの検索条件につき最新の記事が20本表示されます

法人版では、クリッピング条件を指定できるのは管理者のみとなっています ※追加の個人用アカウントをご利用いただくと個別に指定が可能になります

# 紙面ビューアー編

日本食糧新聞・電子版の法人版では、紙面そのままが見られる紙面ビューアーをご用意しています。 電子版では掲載していない図や表、1991年以前の記事も電子新聞としてご覧いただけます。 ここでは紙面ビューワーの使い方を説明します。

| 1 メニューにある「紙面ビューアー」をクリックします                                                                                                    |                                         |  |  |  |  |  |  |
|----------------------------------------------------------------------------------------------------|-----------------------------------------|--|--|--|--|--|--|
| WEBサービス 新聞・雑誌 書籍 展示会 セミナー・研究会                                                                                                    |                                         |  |  |  |  |  |  |
| 日本食糧新開<br>The Japan Food Journal                                                                                                    | IP認証中さん<br>電子版のお申込み  新聞のお申込み <br>メルマガ登録 |  |  |  |  |  |  |
| 今日は何の日?                                                                                                    | 検索ワードを入力 <b>Q f y</b>                   |  |  |  |  |  |  |
| ≤ 卸 小売 菓子 調味 冷凍 酒類 飲料 外食 味噌・醤油 乳肉・油脂 びん・缶詰 農産 小麦 か                                                                                                    | K産 惣菜・中食 機械・IT その他                      |  |  |  |  |  |  |
| ニュース   人事   決算   新製品   催し   展示会   キャンペーン   統計   特集   新刊紹介   インタビュー   総会   連載   新設・移転   訃報   コラム   プロの視点  <br>新型コロナウイルス関連ニュース   地域 ▼                   |                                         |  |  |  |  |  |  |
| 速報     外食レストラン新聞     百菜元気新聞     食品工場長     食@新製品     たべぶろ     アマニ事典     開けごま     資源循環に挑む     うつわと食卓       職人技は動画で     食べて応援30選!     紙面ビューアー     クリッピング |                                         |  |  |  |  |  |  |

### 2 紙面ビューアーの一覧画面に移動するのでご覧になりたい日付・号数をクリックしてください

紙面ビューアー

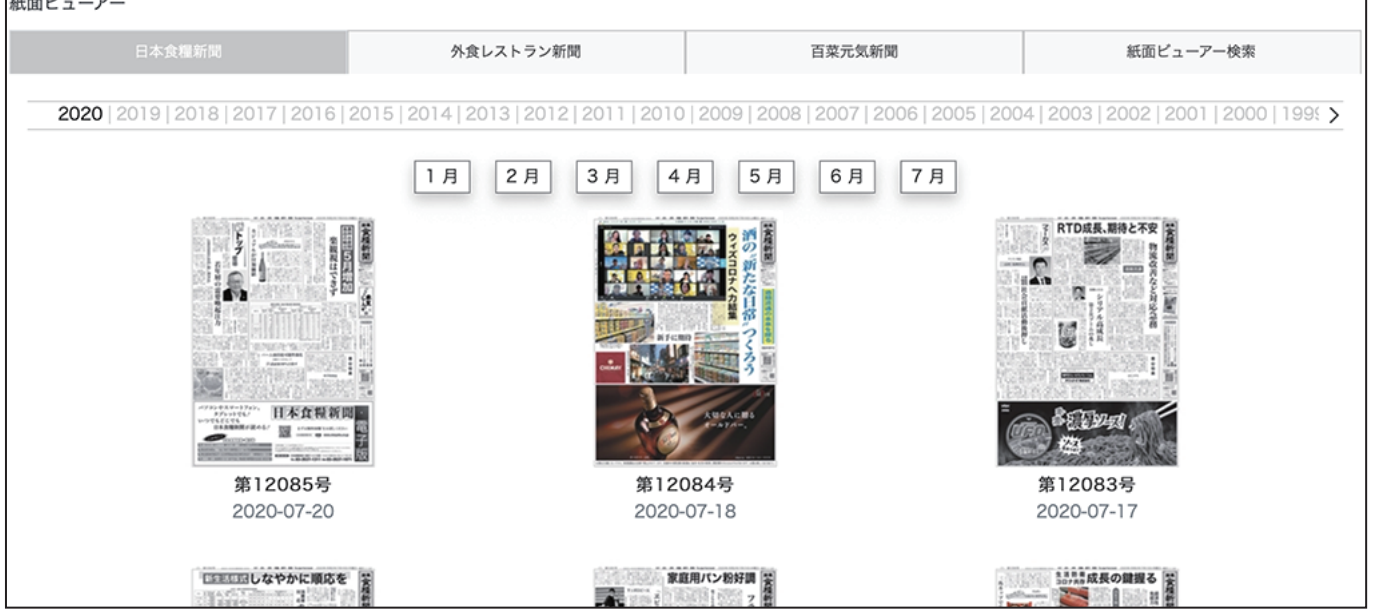

#### 3 記事詳細画面からの記事掲載号の紙面ビューアーを開くこともできます

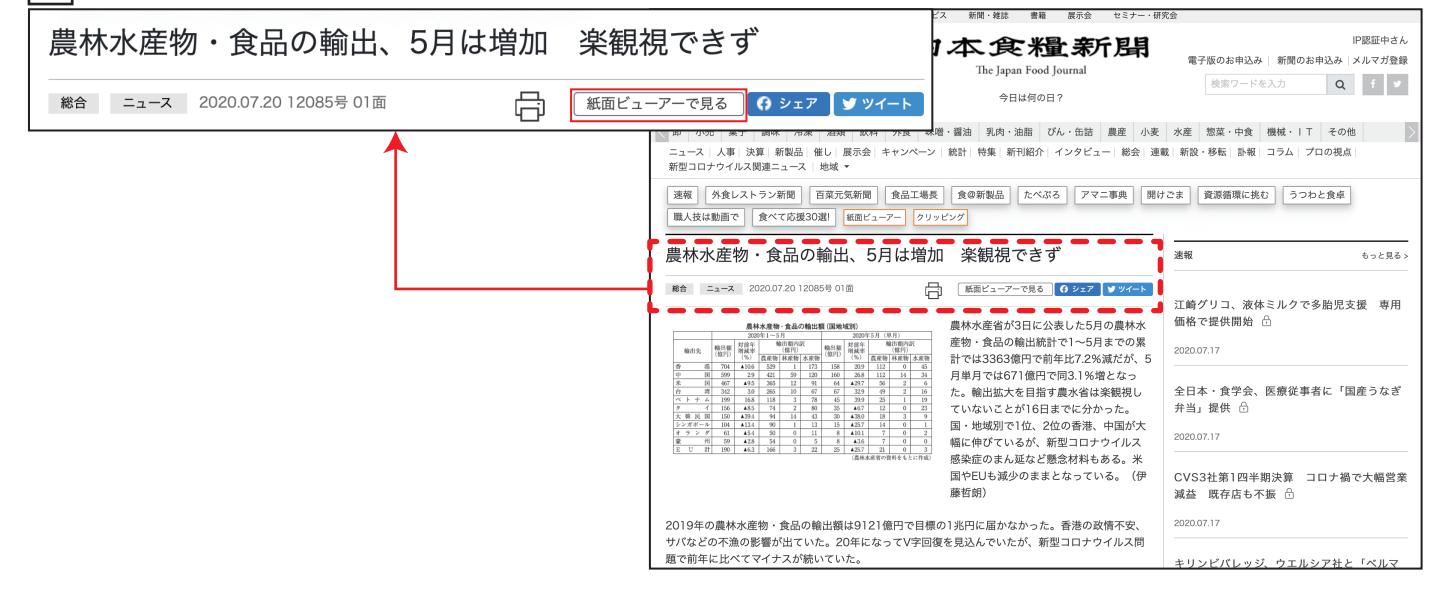

④ 次ページへ進む場合は、右上または右下をクリックします 前ページへ戻る場合は、左上または左下をクリックします

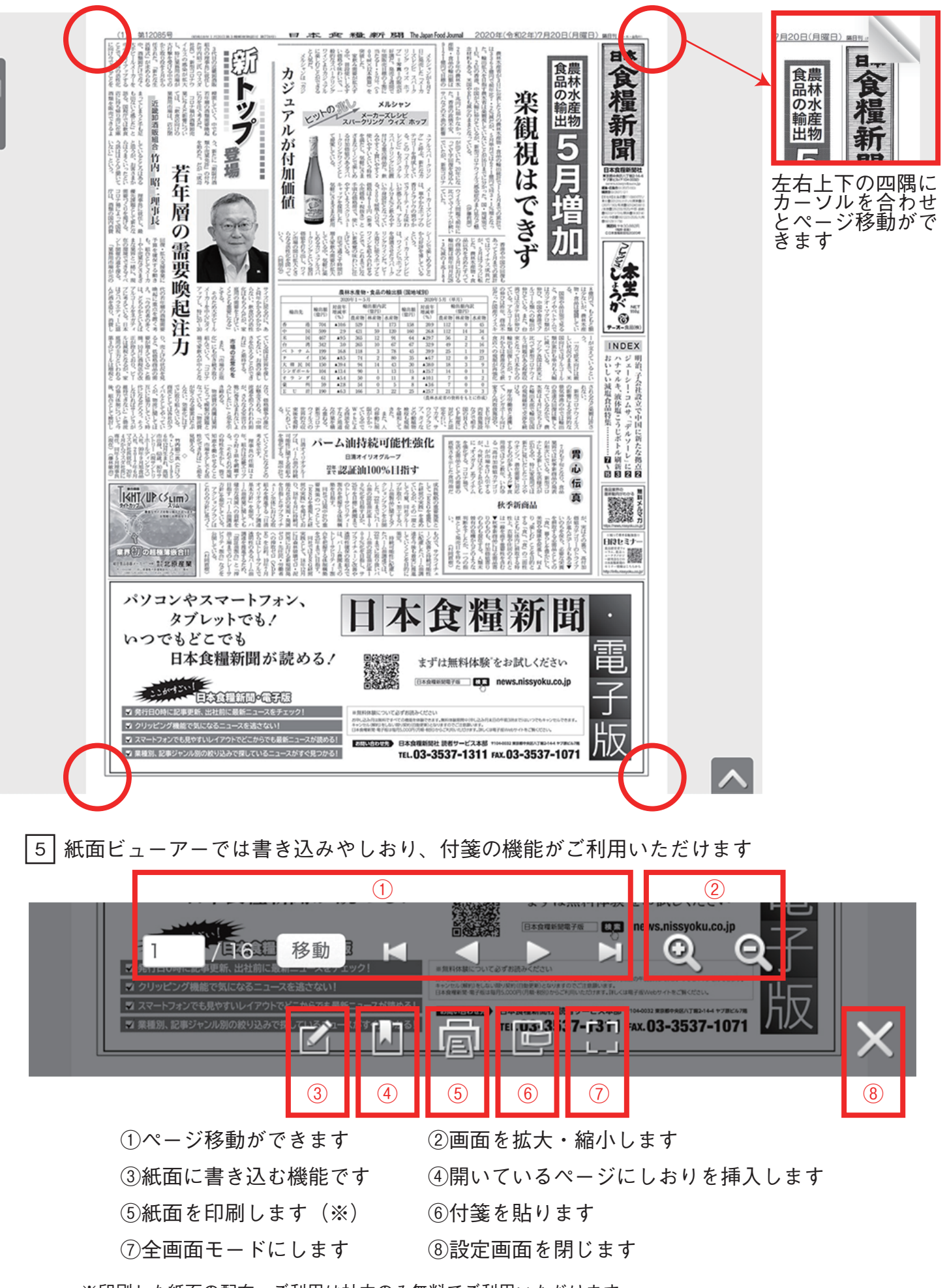

※印刷した紙面の配布・ご利用は社内のみ無料でご利用いただけます。 パンフレットや書籍など印刷物等、社外へ配布や Web 掲載には日本食糧新聞社の許諾が必要です。